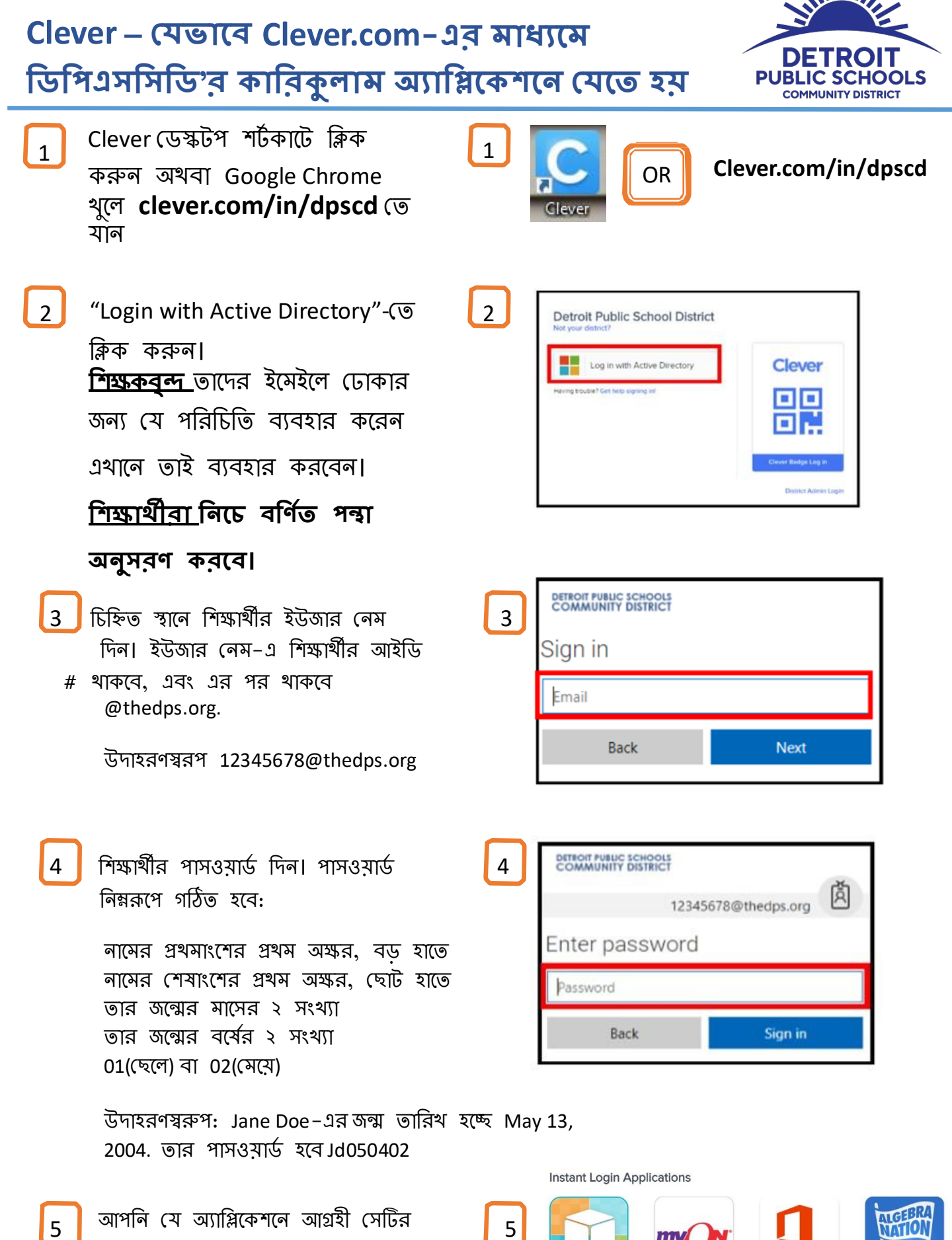

5

my

myON

(

আপনি যে অ্যাপ্লিকেশনে আগ্রহী সেটির 5 উপর ক্লিক করুন।

Algebra Nation

Office 365

Microsoft Office 365

<u>\_\_\_\_\_</u>